## CCC<sup>®</sup> Parts - Rebate Management

**Introduction** This job aid reviews how you can use CCC<sup>®</sup> Parts Rebate Management to manage electronic purchases containing promote parts that is missing associated electronic invoice from the DMS. You can associate missing data from the invoice for inclusion with the manufacturer reconciliation files.

| Accessing  | Log into CCC <sup>®</sup> Parts using your login credentials.   |
|------------|-----------------------------------------------------------------|
| Rebate     | https://parts.cccis.com                                         |
| Management |                                                                 |
|            | If you cannot access CCC <sup>®</sup> Parts or to verify your l |

If you cannot access CCC<sup>®</sup> Parts or to verify your Username, submit a support request here: Parts Support Request.

| Step              | Action                                                                                                    |
|-------------------|----------------------------------------------------------------------------------------------------|
| 1                 | E CCC Parts                                                                                                    |
|                   | fûr Home                                                                                                    |
|                   | 👾 CCC Parts 🗸                                                                                                    |
|                   | Dealer Summary Report                                                                                                    |
|                   | OEM Promo Lookup                                                                                                    |
|                   | Order Management                                                                                                    |
|                   | Rebate Management                                                                                                    |
|                   | Transactions                                                                                                    |
| 2                 | Expand the icon on the top left to select <b>Rebate Management</b> .                                                                                                    |
| E CCC Par         | ts 🔿 🖏                                                                                                    |
| CCC Parts Chat    | Dealer Summary Report OEM Promo Lookup Purt Share Rebate Management Transactions                                                                                                    |
| Select OEM Manuf  | facturer.* Rational MPG - Honda ( 60064CH) * Next Settlement Date: 06-25-2024 18:59:59 PM CDT Putchase Other Vew Invokes Vew Interior C                                                                                                    |
|                   | PO Count 0 Invoiced POs 0 Not Invoiced POs 0 Expiring POs 0 Pending Invoices 0                                                                                                    |
|                   | 231 77 2 160 33 24                                                                                                    |
|                   | Q, Statch by CEM # Q 0 2 10- #                                                                                                    |
| Purchase Order Id | Shop POB VIN Year Make Shop Name Order Reviewed                                                                                                    |
| 9945              | Open         Cash         Cash <th< th=""></th<> |
| x < 1 2           | 3 4 5 > > + Create Image: A feetimed Showing 1 to 10 of 231 entries                                                                                                    |
|                   |                                                                                                    |
| 3                 | Rebate Management defaults to the <b>Purchase Order</b> view displaying five                                                                                                    |
| •                 | widgets. You can coloct any of those widgets to filter the corresponding                                                                                                    |
|                   | widgets. Fou can select any of these widgets to filter the corresponding                                                                                                    |
|                   | purchase order details. Each widget contains information icon ╹ that                                                                                                    |
|                   | provides additional details.                                                                                                    |

Continued on next page

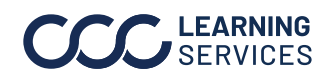

| Sten                           |                                                                                    |                                                                            |                                                                   | Actio                        | n                                          |                                                |                                                     |                                    |                          |              |  |  |  |  |
|--------------------------------|------------------------------------------------------------------------------------|----------------------------------------------------------------------------|-------------------------------------------------------------------|------------------------------|--------------------------------------------|------------------------------------------------|-----------------------------------------------------|------------------------------------|--------------------------|--------------|--|--|--|--|
| <u> </u>                       | Salaat th                                                                          | o ordor vou pr                                                             | ad from the                                                       | lieten                       | d than                                     |                                                |                                                     |                                    | hee hut                  | ton          |  |  |  |  |
| 4                              | Selection                                                                          | e order you ne                                                             | sed from the                                                      | listan                       | a then                                     | selec                                          | creat                                               | einvo                              | ice bul                  | ton.         |  |  |  |  |
|                                | -                                                                                  |                                                                            |                                                                   |                              |                                            |                                                |                                                     |                                    |                          |              |  |  |  |  |
|                                | 📑 Order                                                                            | rs that do not i                                                           | need to be su                                                     | bmitte                       | ed to t                                    | he ma                                          | nufact                                              | urer fo                            | r rebat                  | е            |  |  |  |  |
|                                | can be <b>Reviewed</b> , filtering the result to prevent the details from showing. |                                                                            |                                                                   |                              |                                            |                                                |                                                     |                                    |                          |              |  |  |  |  |
|                                |                                                                                    |                                                                            | ring the resul                                                    | r to pi                      | CVCIII                                     | the ut                                         | , tans n                                            | 0111 311                           | owing.                   |              |  |  |  |  |
|                                |                                                                                    |                                                                            |                                                                   |                              |                                            |                                                |                                                     |                                    |                          |              |  |  |  |  |
| Create Invoice<br>Invoice #: * |                                                                                    | VIN # : *                                                                  | Shop PO # :                                                       |                              | Shop D                                     | iscount %:                                     |                                                     |                                    |                          | ×            |  |  |  |  |
| 1234                           |                                                                                    | 1CCCI31S2MF111111                                                          | Decode 13490-PO-002                                               |                              |                                            |                                                |                                                     |                                    |                          |              |  |  |  |  |
| ShopName :                     | •                                                                                  | Year : *                                                                   | Ordered Date : *                                                  |                              |                                            |                                                |                                                     |                                    |                          |              |  |  |  |  |
| Tri-City Pa                    | aint & Auto Body                                                                   | 2022                                                                       | 03/05/2024                                                        |                              |                                            |                                                |                                                     |                                    |                          |              |  |  |  |  |
| Shop City : *                  |                                                                                    | Make : *                                                                   | Invoiced Date : *                                                 |                              |                                            |                                                |                                                     |                                    |                          |              |  |  |  |  |
| 17777 Cer                      | nter Court                                                                         | SUV                                                                        | 06/03/2024                                                        |                              |                                            |                                                |                                                     |                                    |                          |              |  |  |  |  |
| Shop State :                   | *                                                                                  | Model : *                                                                  | Invoice : *                                                       | Invoice : *                  |                                            |                                                |                                                     |                                    |                          |              |  |  |  |  |
| Shop Zip : *                   |                                                                                    |                                                                            | Estimate Type **                                                  | erected me.prig              |                                            |                                                |                                                     |                                    |                          |              |  |  |  |  |
| 90703                          |                                                                                    | Find Invoice                                                               | Non-Insurance                                                     |                              | w.                                         |                                                |                                                     |                                    |                          |              |  |  |  |  |
|                                |                                                                                    |                                                                            |                                                                   |                              |                                            |                                                |                                                     |                                    |                          |              |  |  |  |  |
| Invoice<br>Line #              | Part Number                                                                        | Part Description                                                           | Credit/Debit                                                      | Units                        | Invoice List\$                             | Invoice Amt\$                                  | Dealer Rebate \$                                    | Rebate Eligibility                 | Settlement Status        | Comments     |  |  |  |  |
| 1                              | 0-TBA-A11                                                                          | Impact bar US: CAN built                                                   | t () 🛛 🛨 🗸                                                        | 1 \$                         | 193.18                                     | \$ 135.23                                      |                                                     |                                    |                          |              |  |  |  |  |
| 2                              |                                                                                    |                                                                            | ÷ *                                                               | s                            |                                            | \$                                             |                                                     |                                    |                          |              |  |  |  |  |
|                                |                                                                                    |                                                                            |                                                                   |                              |                                            |                                                |                                                     |                                    | Showing 1 to 5           | of 5 entries |  |  |  |  |
| « < 1                          |                                                                                    | Calculate Save Reset Invoice Total : \$ 135.23                             |                                                                   |                              |                                            |                                                |                                                     |                                    |                          |              |  |  |  |  |
| « < 1                          |                                                                                    |                                                                            | Calculat                                                          | e Save Res                   | et                                         |                                                |                                                     |                                    | Invoice Tot              |              |  |  |  |  |
| <u>к &lt; 1</u><br>Б           |                                                                                    | the Create Inv                                                             |                                                                   | Save Res                     |                                            | ice #                                          | and <b>Inv</b>                                      | voiced                             | Invoice Tot              |              |  |  |  |  |
| 5                              | I. In                                                                              | the Create Inv                                                             | voice page, er                                                    | save Res                     | e <b>Invo</b>                              | ice #                                          | and Inv                                             | voiced                             | Invoice Tot              |              |  |  |  |  |
| 5                              | I. In<br>II. Se                                                                    | the Create Inv<br>lect <b>Choose F</b>                                     | oice page, er<br><b>ile</b> to attach                             | nter th                      | e <b>Invo</b><br>of the                    | <b>ice #</b><br>e Invoi                        | and <b>Inv</b><br>ce.                               | voiced                             | Invoice Tot              |              |  |  |  |  |
| 5                              | I. In<br>II. Se                                                                    | the Create Inv<br>lect <b>Choose F</b>                                     | voice page, er                                                    | a copy                       | e <b>Invo</b><br>of the                    | e Invoi                                        | and Inv<br>ce.                                      | voiced                             | Date.                    |              |  |  |  |  |
| 5                              | I. In<br>II. Se<br>III. Up                                                         | the Create Inv<br>lect <b>Choose F</b><br>oon successfu                    | oice page, er<br>ile to attach<br>lly entering a                  | nter th<br>a copy<br>Il requ | e <b>Invo</b><br>of the<br>ired d          | <b>ice #</b><br>e Invoi<br>ata, th             | and Inv<br>ce.<br>e <b>Calc</b> i                   | <b>voiced</b><br>ulate b           | <b>Date</b> .<br>utton v | vill         |  |  |  |  |
| 5                              | I. In<br>II. Se<br>III. Up<br>illi                                                 | the Create Inv<br>elect <b>Choose F</b><br>oon successfu<br>uminate, Click | oice page, er<br>ile to attach<br>lly entering a<br>Calculate to  | a copy<br>Il requ            | e <b>Invo</b><br>of the<br>ired d          | <b>ice #</b><br>e Invoi<br>ata, th<br>ate eli  | and <b>Inv</b><br>ce.<br>e <b>Calcu</b><br>aibility | <b>voiced</b><br>ulate b<br>and se | Date.                    | vill         |  |  |  |  |
| 5                              | I. In<br>II. Se<br>III. Up<br>illu                                                 | the Create Inv<br>elect <b>Choose F</b><br>oon successfu<br>uminate. Click | voice page, er<br>ile to attach<br>Ily entering a<br>Calculate to | a copy<br>Il requ<br>confir  | e <b>Invo</b><br>of the<br>ired d<br>m reb | <b>lice #</b><br>e Invoi<br>ata, th<br>ate eli | and <b>Inv</b><br>ce.<br>e <b>Calcu</b><br>gibility | <b>voiced</b><br>ulate b<br>and se | Date.<br>utton velect Sa | vill<br>ave  |  |  |  |  |

Continued on next page

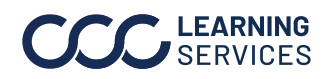

Invoice View - All invoices with promotional parts, either captured automatically from the DMS or created manually, display in the Invoice View. Invoices listed in the **Pending** tab need to be reviewed as they are missing a required piece to be submitted to the OEM for dealer reimbursement.

| 1 | Select the Invoice View.                                                                                                    |
|---|----------------------------------------------------------------------------------------------------|
|   | 🚍 CCC Parts دو 🕲 🕫                                                                                                    |
|   | CCC Parts Chat Dealer Summary Report OEM Promo Lookup Part Share Rebate Management Transactions                                                                                                    |
|   | y Select OEM Manufacturer:* [Halonia MFG - Honda ( 50000426) * Next Settlement Date: 06-25-2024 18:59:59 PM CDT Purchase Order View Refresh Metrics C                                                                                                    |
| 2 | From the <b>Pending</b> tab, select the invoice record and select <b>Edit</b> .                                                                                                    |
|   | Nexted (20)         Submitted (19802)           Q         Submitted (19802)           Q         Submitted (19802)                                                                                                    |
|   | Invoice #         VN         Yare         Male         Doop Name         Male         Door         Other Returns         Door         Status         Door         Tead Provide #         Door         Tead Provide #         Door         Tead Provide #         Door         Tead Provide #         Tead Provide # |
|   | < < 1 > Participation of 6 entries                                                                                                    |
|   | Person brokes Cheld Person brokes File Upland Q Search by Part Humber 10 - 11 - 11 - 11 - 11 - 11 - 11 - 11                                                                                                    |
|   | Invoice Line #         Part Description         Credit Deta:         Units         Divide Lint #         Promo &         Invoice Amit \$         Ext Description         Settlenent Status         Comments           1         ASD         GARNISH FR-         Image: Status         \$270.39         \$225.77         \$162.56         Ent Description         PRICING         VEHICLE VIN NUMBERS IS MULL OR LESS THAN 17 OHAR                                                                                                    |
|   | Z         7/400         BAAK He BUMMER         T         1         5/45/7         5/70/7         5/20/7         PADUMO         WHILLE WIN NUMBER IS NULL KLESS HAVE/IT CHARK           e         c         f         >         >         20/7         PADUMO         WHILLE WIN NUMBER IS NULL KLESS HAVE/IT CHARK                                                                                                    |
| 3 | Enter the VIN and select <b>Decode</b> to populate the vehicle details. Select the corresponding <b>Estimate Type</b> from the list, select <b>Calculate</b> to confirm rebate                                                                                                    |
|   | eligibility and then select <b>Save</b> to submit the invoice.                                                                                                    |
|   | Edit Invoice X Invoice Shop PO #: (Purchase Order Lookup)                                                                                                    |
|   | 792090         10CCC131S2MF111111         Decode           Shophame:*         Vexr:*         Ordered Date:*         10 - III -                                                                                                    |
|   | Shop City:*         Make:*         Invoiced Date:*           Cerritios         SUV         05/27/2024                                                                                                    |
|   | Shop State: *     Model: *     Invoice:       California      SUV AWD     Choose File Test File.docr.     Uplowd                                                                                                    |
|   | Shop Zip :*         Source :         Estimate Type :*           90703         ELECTRONIC         Insurance                                                                                                    |
|   | Invoice Line # Part Number Part Description Credit/Debit Units Invoice ListS Invoice AmtS Dealer Rebate \$ Rebate Eligibility Settlement Status Comments                                                                                                    |
|   | 1         IGGAU2         GRULE, H*         ▼         1         \$ 191.30         \$ 98.40         \$ 30.61         YES         YEAUY           <         <            Showing 1 to 1 of 1 entries                                                                                                    |
|   | Calculate Save Reset Invoice Total : \$ 98.40   Rebate Total : \$ 30.                                                                                                    |
| 4 | Orders that do not need to be submitted to the manufacturer for rebate can be                                                                                                    |
|   | <b>Reviewed</b> , filtering the result to prevent the details from showing.                                                                                                    |
|   | Pending (6) Ready (22) Stamtine (19682)                                                                                                    |
|   | Imode #         VM         Year         Male         Shop Name         MFG ID         Imode #         Orderfilteran Date         Source         Study         Cola List 5         Total Shop Net 5         Total Rebeis 5                                                                                                    |
|   | Sam         Sam                                                                                                    |
|   | Normalize         Normalize         Normalize         Operation         Operation         Operation         I         3 (2533)         3 (1/4/0)         3 8/8.44           c<         1         2         2         2         4 (1/2)         2         2         3 8/8.44         5 (2533)         3 8/8.44         5 (2533)         3 8/8.44         5 (2533)         3 8/8.44         5 (2533)         3 8/8.44         5 (2533)         3 8/8.44         5 (2533)         3 8/8.44         5 (2533)         3 8/8.44         5 (2533)         5 (2533)         3 8/8.44         5 (2533)         5 (2533)         5 (2533)         5 (2533)         5 (2533)         5 (2533)         5 (2533)         5 (2533)         5 (2533)         5 (2533)         5 (2533)         5 (2533)         5 (2533)         5 (2533)         5 (2533)         5 (2533)         5 (2533)         5 (2533)         5 (2533)         5 (2533)         5 (2533)         5 (2533)         5 (2533)         5 (2533)         5 (2533)         5 (2533)         5 (2533)         5 (2533)         5 (2533)         5 (2533)         5 (2533)         5 (2533)         5 (2533)         5 (2533)         5 (2533)         5 (2533)         5 (2533)         5 (2533)         5 (2533)         5 (2533)         5 (2533)         5 (2533)         5 (2533) <td< th=""></td<>                                                                                                    |
|   |                                                                                                    |

Continued on next page

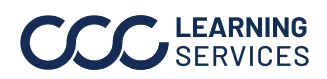

©2024. CCC Intelligent Solutions Inc. All rights reserved. CCC° is a trademark of CCC Intelligent Solutions Inc.

Invoice View - All invoices (electronically and manually sourced) awaiting submission to the manufacturer for dealer reimbursement will appear in the **Ready** tab

| CCC Parts                                | s                                                                                                    |               |           |            |                    |              |           |             |                   |           |            |               |                 |           |             |                  |                   | \$        | 0         | su           |
|------------------------------------------|----------------------------------------------------------------------------------------------------|---------------|-----------|------------|--------------------|--------------|-----------|-------------|-------------------|-----------|------------|---------------|-----------------|-----------|-------------|------------------|-------------------|-----------|-----------|--------------|
| Dealer Summary Rep                       | Dealer Summary Report OEM Promo Lookup Order Management Transactions                                                                                                 |               |           |            |                    |              |           |             |                   |           |            |               |                 |           |             |                  |                   |           |           |              |
| Select OEM Manu                          | Select OEM Manufacturer:* Toyda Motor Sales, U.S.A., Inc. (5000011) * Next Settlement Date: 05/00/2024 17:59:59 PM CST Purchase Order View Invoice View Invoice View |               |           |            |                    |              |           |             |                   |           |            |               |                 |           |             |                  |                   |           |           |              |
| PO Count O Invoiced POs O Not Invoiced I |                                                                                                    |               |           |            |                    |              |           |             |                   | 0         | Expir      | ing POs       |                 | 0         | F           | ending Invoi     | ces O             |           |           |              |
|                                          | 6                                                                                                    |               |           |            | 1                  |              |           | 0           | 5                 |           |            | 0             |                 |           |             | 3 (100%)         |                   |           |           |              |
| Pending (0) Rea                          | dy (6) Submitte                                                                                                    | (0) be        |           |            |                    |              |           |             |                   |           |            |               |                 |           |             |                  |                   |           |           |              |
|                                          |                                                                                                    |               |           |            |                    |              |           |             |                   |           |            |               |                 | ٩         | Search by O | EM #             | Q 0               | o         | 10 🕶      | <b>:</b> ≣ - |
| Invoice #                                | VIN                                                                                                    |               | Year      | Make       | Shop Nar           | ne           | Invoice D | ite 💌       | Order/Return Date | Source    | e Status   | Units<br>Sold | Promo<br>Parts# | Total Lis | t Price     | Total Promo \$   | Total Shop Net \$ | Tot       | tal Rebat | e S          |
| 123723                                   | 1CCC131S2MF                                                                                                    | 411111        | 2022      | Search     | Tri-City Paint & A | uto Body     | 05/26/202 |             | 05/26/2024        | ELECTR    | ONIC READY | 2             | 1               | \$ 181.00 |             | 5 181.00         | \$ 126.70         | \$ 55     | 5.87      |              |
| a < <b>1</b> >                           | 3                                                                                                    |               |           |            |                    |              |           |             |                   |           |            |               |                 |           |             |                  | Showi             | ng 1 to i | 6 of 6 e  | ntries       |
| Promotion Invoice Detai                  | Promo Invoice                                                                                                    | e File Upload |           |            |                    |              |           |             |                   |           |            |               |                 |           |             |                  |                   |           |           |              |
|                                          |                                                                                                    |               |           |            |                    |              |           |             |                   |           |            |               |                 |           | Q Search    | h by Part Number |                   |           | 10 🕶      | i <b>n</b> - |
| Invoice Line #                           | Part Number                                                                                                    |               | Part D    | escription |                    | Credit/Debit | Units     | OEM List \$ | Invoice List \$   | Promo \$  | Invoice Am | t S           | Ext Dealer Reb  | ate \$    | Rebate El   | igibility !      | Settlement Status | Co        | ommente   |              |
| 12                                       | 1006860                                                                                                    | RT Headlan    | mp assy w | /o black s | port trim          | +            | 1         | \$ 265.12   | \$ 181.00         | \$ 181.00 | \$ 126.70  | s             | 55.87           |           | YES         | RE               | ADY               |           |           |              |
| 2                                        | 1907912                                                                                                    | Bumper co     | ver       |            |                    | +            | 1         | \$ 233.45   | \$ 233.45         | \$ 233.45 | \$ 163.41  |               |                 |           | NO          | NC               | OT APPLICABLE     | Order     | ed as O   | EM           |
| « < <b>1</b> >                           | 2                                                                                                    |               |           |            |                    |              |           |             |                   |           |            |               |                 |           |             |                  | Showi             | na 1 to i | 2 of 2 e  | ntries       |

Invoices in the Ready tab are locked pending submission to the manufacturer and cannot be set to Reviewed or Edited.

**Next Settlement Date** will provide the date and time when all invoices shown in the Ready tab will be processed for settlement and sent to the manufacturer for rebate.

Continued on next page

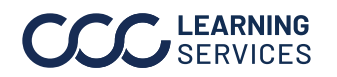

Invoice View - All invoices included in a processed settlement file sent to the manufacturer for dealer reimbursement will be found in the **Submitted** tab. Once processed, the dealer will be reimbursed for these invoices by the manufacturer.

Previously submitted invoices will also be available in the **Submitted** tab for historical reference. Total Rebate Amount and Number of Invoices for each settlement period will display, with detailed invoice and part records available by selecting the corresponding records.

| Select OEM Manufacturer.* National    Next Settlement Date: 06-25-2024 18:59:59 PM CDT  Purchase Order View Refresh |                       |               |       |          |        |                       |                               |          |              |   |                   |            |               | resh Metri      | s Ø              |                |            |        |                 |
|----------------------------------------------------------------------------------------------------|-----------------------|---------------|-------|----------|--------|-----------------------|-------------------------------|----------|--------------|---|-------------------|------------|---------------|-----------------|------------------|----------------|------------|--------|-----------------|
|                                                                                                    | PO Count<br>189       |               | 0     |          |        | Invoiced POs          | 0                             | Not Inve | biced POs    | ( | Exp               | iring POs  |               | 0               | Pen              | ding Invoices  |            | 0      |                 |
| Pending (6)                                                                                                    | Ready (22) Subm       | itted (10602) |       |          |        |                       |                               |          |              |   |                   |            |               |                 |                  |                |            |        |                 |
| Settlement<br>Date                                                                                                  | Date Range            |               | Manuf | facturer |        | Number of<br>Invoices | Total Rebate<br>Amount        |          |              |   |                   |            |               |                 |                  |                |            |        |                 |
| 07/26/2023                                                                                                    | 06/26/23-<br>07/25/23 |               | Nat   | tional   |        | 810                   | \$ 58,780.72                  |          |              |   |                   |            |               |                 |                  |                |            |        |                 |
| 06/26/2023                                                                                                    | 05/26/23-<br>06/25/23 |               | Nat   | tional   |        | 804                   | \$ 61,294.92                  |          |              |   |                   |            |               |                 |                  |                |            |        |                 |
| 05/26/2023                                                                                                    | 04/26/23-<br>05/25/23 |               | Nat   | tional   |        | 901                   | \$ 66,202.23                  |          |              |   |                   |            |               |                 |                  |                |            |        |                 |
| e < 1                                                                                                    | 2 > >                 |               |       |          |        | Sh                    | owing 11 to 13 of 13<br>tries |          |              |   |                   |            |               |                 | Q Search         |                | Q          | 0      | ℃ 10            |
| Invoice #                                                                                                    | VIN                   |               |       | Year     | Make   |                       | Shop Name                     |          | Invoice Date | - | Order/Return Date | Source     | Units<br>Sold | Promo<br>Parts# | Total List Price | Total Promo \$ | Total Shop | Net \$ | Total Rebate \$ |
| 7909                                                                                                    | Search                |               |       | Search   | Search | Search                |                               |          |              | • | •                 | ~          | Search        | Search          | Search           | Search         | Search     |        | Search          |
| 79093                                                                                                    | 1CCC131S2MF11         | 1111          |       |          |        | Tri-City Paint 8      | & Auto Body                   |          | 05/16/2024   |   | 05/16/2024        | MANUAL     | 1             | 1               | \$ 21.72         | \$ 21.72       | \$ 21.72   |        | \$ 7.53         |
| 79097                                                                                                    | 1CCC131S2MF11         | 1112          |       |          |        | Tri-City Paint        | & Auto Body - 2               |          | 05/15/2024   |   | 05/14/2024        | ELECTRONIC | 7             | 3               | \$ 580.23        | \$ 381.66      | \$ 260.13  |        | \$ 119.61       |

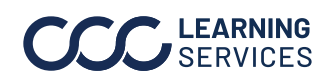

©2024. CCC Intelligent Solutions Inc. All rights reserved. CCC° is a trademark of CCC Intelligent Solutions Inc.